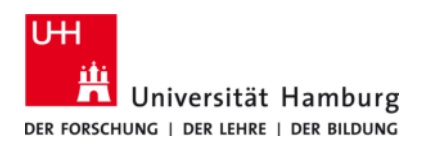

# eduroam-WLAN Windows 8.1 - Anleitung Manuelle Konfiguration

Version 2.0

Diese Anleitung beschreibt die manuelle Konfiguration des WLAN-Zugangs zum UHH-WLAN eduroam unter Windows 8.1 mit systemeigenen Komponenten. Da die manuelle Konfiguration der eduroam-WLAN-Verbindung unter Windows 8.1 in zahlreichen Einstellungsfenstern vorzunehmen ist, folgt der Übersicht halber zuerst eine Zusammenfassung der notwendigen Konfigurationsschritte ohne Abbildungen. Im Anschluss daran werden die selben Schritte noch einmal bebildert dargestellt.

# Zusammenfassung der Konfigurationsschritte:

## 1. Konfiguration der WLAN-Schnittstelle

- 1. Rechtsklick auf das Netzwerk-Icon unten rechts in der Taskleiste
- 2. "Netzwerk- und Freigabecenter öffnen" auswählen
- 3. "Neue Verbindung oder neues Netzwerk einrichten" auswählen
- 4. Eintrag "Manuell mit einem Drahtlosnetzwerk verbinden" markieren
- 5. Button "Weiter" anklicken
- 6. Netzwerkname: eduroam
- 7. Sicherheitstyp: WPA2-Enterprise
- 8. Der Haken bei "Diese Verbindung automatisch starten" wird automatisch gesetzt
- 9. Button "Weiter" anklicken
- 10. "Verbindungseinstellungen ändern" anklicken
- 11. Den Reiter "Sicherheit" auswählen
- 12. Als Methode für die Netzwerkauthentifizierung "Microsoft: EAP-TTLS" auswählen
- 13. Den Button "Einstellungen" auswählen
- 14. Den Eintrag "anonymous" unter Identitätsschutz durch "eduroam@uni-hamburg.de" ersetzen
- 15. Unter "Verbindung mit folgenden Server herstellen" "roamrad.rrz.uni-hamburg.de" eintragen
- 16. "T-TeleSec GlobalRoot Class 2" als vertrauenswürdige Stammzertifizierungsstelle auswählen
- 17. Haken vor "Keine Benutzeraufforderung, wenn der Server nicht autorisiert werden kann" setzen
- 18. Mit dem Button "OK" bestätigen
- 19. Den Button "Erweiterte Einstellungen" anklicken
- 20. Als Authentifizierungsmodus "Benutzerauthentifizierung" angeben
- 21. Den Button "Anmeldeinformationen speichern" auswählen
- 22. In das Eingabefenster die Benutzerkennung (b\*\*\*\*\*) mit der Erweiterung "@uni-hamburg.de" und das zugehörige Passwort eintragen
- 23. Mit "OK" bestätigen
- 24. Alle offenen Eingabefenster schließen

### 2. Aufbau der Verbindung

- 25. Mit einem Linksklick auf das Netzwerk-Icon die Liste der verfügbaren Netzwerke anzeigen lassen
- 26. Den Eintrag "eduroam" auswählen und auf "Verbinden" klicken
- 27. Die Meldung "Netzwerkanforderungen werden überprüft" verschwindet nach kurzer Zeit und
- 28. das WLAN "eduroam" wird als "Verbunden, gesichert" angezeigt
- 29. Zukünftig verbindet sich das Notebook automatisch mit dem eduroam-WLAN, sobald es sich mit eingeschalteter WLAN-Schnittstelle im Empfangsbereich befindet

#### 3. Konfiguration ändern oder korrigieren

Eine einmal erstellte Konfiguration lässt sich nicht mehr verändern oder korrigieren. Sollte z.B. das Passwort fehlerhaft eingegeben worden sein, so wird Windows 8.1 keine Verbindung zum eduroam-WLAN aufbauen. Es wird in diesem Fall auch keine erneute Möglichkeit zur Eingabe eines neuen Passworts angeboten. Das gleiche Problem besteht, wenn eine Passwortänderung über das entsprechende Portal des RRZ vorgenommen wurde. In diesen Fällen muss die angelegte Konfiguration vollständig gelöscht und anschließend neu angelegt werden. Hierzu gehen Sie bitte wie folgt vor:

- 30. Windows-Eingabeaufforderung öffnen: In das Windows-Suchfenster "cmd.exe" eintragen und Enter drücken
- 31. Mit dem Befehl "netsh wlan delete profile eduroam" und bestätigen mit der Taste Enter die Konfiguration löschen
- 32. Die Konfiguration des eduroam WLAN-Zugangs, wie unter Punkt 1. Konfiguration der WLAN-Schnittstelle beschrieben, erneut vornehmen

# **Bebilderte Konfigurationsanleitung:**

## 1. Konfiguration der WLAN-Schnittstelle

- 1. Rechtsklick auf das Netzwerk-Icon unten rechts in der Taskleiste
- 2. "Netzwerk- und Freigabecenter öffnen" auswählen (Abb. 1)

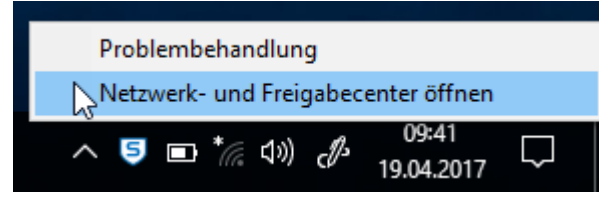

Abb. 1: Netzwerk- und Freigabecenter öffnen

3. "Neue Verbindung oder neues Netzwerk einrichten" auswählen (Abb. 2)

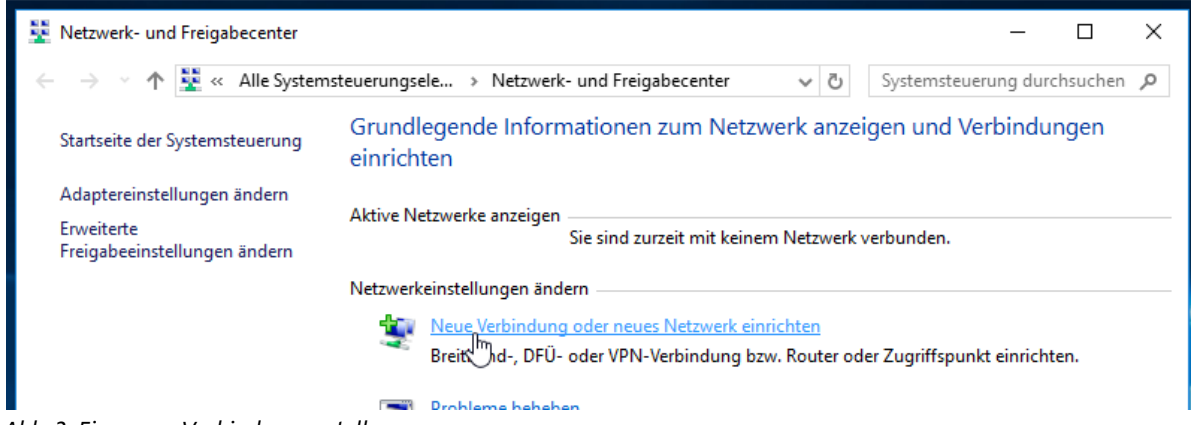

Abb. 2: Eine neue Verbindung erstellen

- 4. Eintrag "Manuell mit einem Drahtlosnetzwerk verbinden" markieren (Abb. 3)
- 5. Button "Weiter" anklicken (Abb. 3)

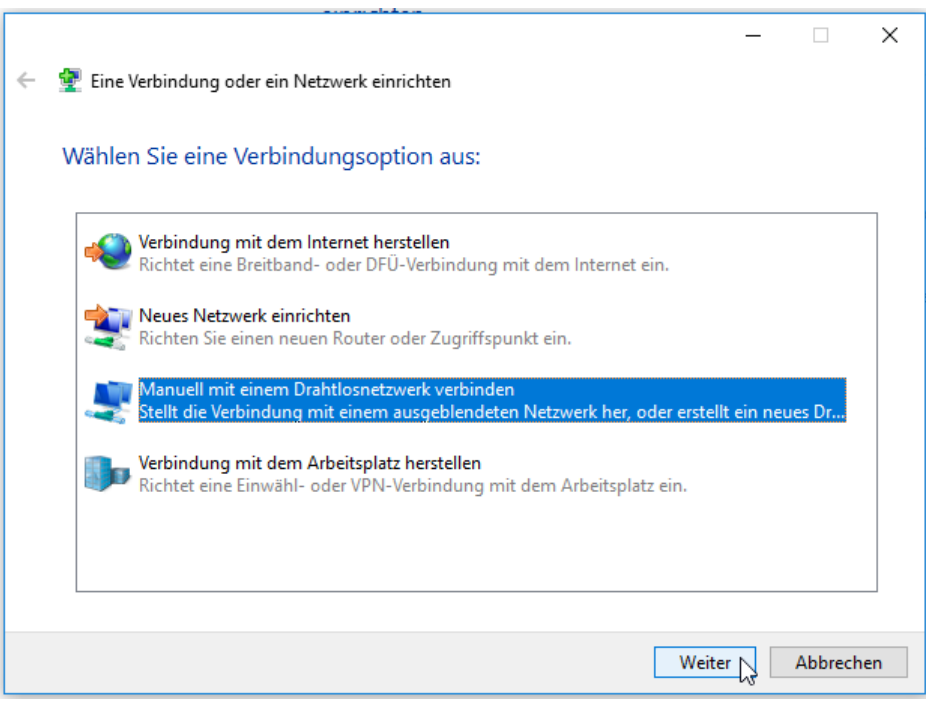

Abb. 3: Manuelle Konfiguration auswählen

- 6. Netzwerkname: eduroam (Abb. 4)
- 7. Sicherheitstyp: WPA2-Enterprise (Abb. 4)
- 8. Der Haken bei "Diese Verbindung automatisch starten" wird automatisch gesetzt (Abb. 4)
- 9. Button "Weiter" anklicken (Abb. 4)

|   |                                                                                      | - 🗆 X                                                                 |  |  |
|---|--------------------------------------------------------------------------------------|-----------------------------------------------------------------------|--|--|
| ← | · 🔮 Manuell mit einem Drahtlosnetzwerk verbinden                                     |                                                                       |  |  |
|   | Geben Sie Informationen für das Drahtlosnetzwerk ein, das Sie hinzufügen<br>möchten. |                                                                       |  |  |
|   | Netzwerkname:                                                                        | eduroam                                                               |  |  |
|   | Sicherheitstyp:                                                                      | WPA2-Enterprise $\checkmark$                                          |  |  |
|   | Verschlüsselungstyp:                                                                 | AES ~                                                                 |  |  |
|   | Sicherheitsschlüssel:                                                                | Zeichen ausblenden                                                    |  |  |
|   | 🗹 Diese Verbindung aut                                                               | omatisch starten                                                      |  |  |
|   | Verbinden, selbst wen                                                                | n das Netzwerk keine Kennung aussendet                                |  |  |
|   | Warnung: Bei Auswal                                                                  | nl dieser Option ist der Datenschutz dieses Computers ggf. gefährdet. |  |  |
|   |                                                                                      |                                                                       |  |  |
|   |                                                                                      |                                                                       |  |  |
|   |                                                                                      |                                                                       |  |  |
|   |                                                                                      |                                                                       |  |  |
|   |                                                                                      | Weiter 🔀 Abbrechen                                                    |  |  |

Abb. 4: Konfiguration für das eduroam-WLAN anlegen

10. "Verbindungseinstellungen ändern" anklicken (Abb. 5)

|   |                                                                             | _ | × |
|---|-----------------------------------------------------------------------------|---|---|
| ÷ | 👰 Manuell mit einem Drahtlosnetzwerk verbinden                              |   |   |
|   | eduroam wurde erfolgreich hinzugefügt                                       |   |   |
|   |                                                                             |   |   |
|   | → Verbindungseinstellungen ändern                                           |   |   |
|   | Öffnet die Verbindungseigenschaften, um die Einstellungen ändern zu können. |   |   |

Abb. 5: Einstellungen anpassen

- 11. Den Reiter "Sicherheit" auswählen (Abb. 6)
- 12. Als Methode für die Netzwerkauthentifizierung "Microsoft: EAP-TTLS" auswählen (Abb. 6)
- 13. Den Button "Einstellungen" auswählen (Abb. 6)

| ALCORATE E VICAL CALLS AND A CONTRACT OF A CONTRACT OF A CONTRACTACT OF A CONTRACTACT OF A CONTRACTACT OF A CONTRACT OF A CONTRA |                        |                     |          |  |
|----------------------------------------------------------------------------------------------------|------------------------|---------------------|----------|--|
| Eigenschaften für Draht                                                                                                    | losnetzwerk eduroam    | ı                   | $\times$ |  |
| Verbindung Sicherheit                                                                                                    |                        |                     |          |  |
|                                                                                                    |                        |                     |          |  |
| Sicherheitstyp:                                                                                                    | WPA2-Enterprise        | ~                   |          |  |
| Verschlüsselungstyp:                                                                                                    | AES                    | ~                   |          |  |
|                                                                                                    |                        |                     |          |  |
|                                                                                                    |                        |                     |          |  |
| Wählen Sie eine Metho                                                                                                    | de für die Netzwerkaut | hentifizierung aus: |          |  |
| Microsoft: EAP-TTLS                                                                                                    | ~                      | Einstellungen       |          |  |
| Für diese Verbindung eigene Anmeldeinformationen für jede Anmeldung speichern                                                                                                    |                        |                     |          |  |
|                                                                                                    |                        |                     |          |  |
| Erweiterte Einstellu                                                                                                    | ngen                   |                     |          |  |
|                                                                                                    |                        |                     |          |  |
|                                                                                                    |                        |                     |          |  |
|                                                                                                    | (                      | OK Abbred           | nen      |  |

Abb. 6: Art der Netzwerkauthentifizierung auswählen

- 14. Den Eintrag "anonymous" unter Identitätsschutz durch "eduroam@uni-hamburg.de" ersetzen (Abb. 7)
- 15. Unter "Verbindung mit folgenden Server herstellen" "roamrad.rrz.uni-hamburg.de" eintragen (Abb. 7)
- 16. "T-TeleSec GlobalRoot Class 2" als vertrauenswürdige Stammzertifizierungsstelle auswählen (Abb. 7)
- 17. Haken vor "Keine Benutzeraufforderung, wenn der Server nicht autorisiert werden kann" setzen (Abb. 7)
- 18. Mit dem Button "OK" bestätigen (Abb. 7)

| eduroam@uni-namburg.de                                                                                                    |          |
|----------------------------------------------------------------------------------------------------|----------|
| erverzertifikatüberprüfung                                                                                                    |          |
| Verbindung mit folgenden Servern herstellen:                                                                                                    |          |
| roamrad.rrz.uni-hamburg.de                                                                                                    |          |
| Vertrauenswürdige Stammzertifizierungsstellen:                                                                                                    |          |
| <ul> <li>Thawte Timestamping CA</li> <li>T-TeleSec GlobalRoot Class 2</li> <li>VeriSign Class 3 Public Primary Certification Authority - G5</li> <li>VeriSign Universal Root Certification Authority</li> </ul>                                                                                                    |          |
| 1                                                                                                    |          |
| <ul> <li>Keine Benutzeraufforderung, wenn der Server nicht autorisie<br/>werden kann</li> </ul>                                                                                                    | ert      |
| <ul> <li>Keine Benutzeraufforderung, wenn der Server nicht autorisie<br/>werden kann</li> <li>Lientauthentifizierung</li> <li>EAP-fremde Authentifizierungsmethode auswählen</li> <li>Unverschlüsseltes Kennwort (PAP)</li> </ul>                                                                                                    | ert<br>V |
| <ul> <li>Keine Benutzeraufforderung, wenn der Server nicht autorisie<br/>werden kann</li> <li>EAP-fremde Authentifizierungsmethode auswählen</li> <li>Unverschlüsseltes Kennwort (PAP)</li> <li>Automatisch Name und Kennwort des Windows-Kontos<br/>(und Domäne, falls vorhanden) verwenden</li> </ul>                                                                                                    | ert 🗸    |
| <ul> <li>Keine Benutzeraufforderung, wenn der Server nicht autorisie<br/>werden kann</li> <li>EAP-fremde Authentifizierungsmethode auswählen</li> <li>Unverschlüsseltes Kennwort (PAP)</li> <li>Automatisch Name und Kennwort des Windows-Kontos<br/>(und Domäne, falls vorhanden) verwenden</li> <li>EAP Authentifizierungsmethode auswählen</li> </ul>                                                        | ert ~    |
| <ul> <li>Keine Benutzeraufforderung, wenn der Server nicht autorisie<br/>werden kann</li> <li>EAP-fremde Authentifizierungsmethode auswählen</li> <li>Unverschlüsseltes Kennwort (PAP)</li> <li>Automatisch Name und Kennwort des Windows-Kontos<br/>(und Domäne, falls vorhanden) verwenden</li> <li>EAP Authentifizierungsmethode auswählen</li> <li>Microsoft: Smartcard- oder anderes Zertifikat</li> </ul> | ert V    |

Abb. 7: Authentifizierungseinstellungen anpassen

19. Den Button "Erweiterte Einstellungen" anklicken (Abb. 8)

| Eigenschaften für Drah                               | tlosnetzwerk eduroam                      | ×   |  |  |
|------------------------------------------------------|-------------------------------------------|-----|--|--|
| Verbindung Sicherheit                                |                                           |     |  |  |
|                                                      |                                           |     |  |  |
| Sicherheitstyp:                                      | WPA2-Enterprise V                         |     |  |  |
| Verschlüsselungstyp:                                 | AES 🗸                                     |     |  |  |
|                                                      |                                           |     |  |  |
|                                                      |                                           |     |  |  |
| Wählen Sie eine Metho                                | de für die Netzwerkauthentifizierung aus: |     |  |  |
| Microsoft: EAP-TTLS V Einstellungen                  |                                           |     |  |  |
| Für diese Verbindung eigene Anmeldeinformationen für |                                           |     |  |  |
| jede Anmeldung sp                                    | eichem                                    |     |  |  |
|                                                      |                                           |     |  |  |
|                                                      |                                           |     |  |  |
|                                                      |                                           |     |  |  |
| Erweiterte Einstellu                                 | ngen                                      |     |  |  |
|                                                      |                                           |     |  |  |
|                                                      |                                           |     |  |  |
|                                                      |                                           |     |  |  |
|                                                      | OK Abbrech                                | ien |  |  |

Abb. 8: Erweiterte Einstellungen öffnen

- 20. Als Authentifizierungsmodus "Benutzerauthentifizierung" angeben (Abb. 9)
- 21. Den Button "Anmeldeinformationen speichern" auswählen (Abb. 9)

| 1 | I WYNALCAN, NULLYNNAU NULLYNUL YN GANAN, NALAN                                                                          |    |  |  |  |
|---|----------------------------------------------------------------------------------------------------|----|--|--|--|
| r | Erweiterte Einstellungen                                                                                                | ×  |  |  |  |
| Ł | 802.1X-Einstellungen 802.11-Einstellungen                                                                               |    |  |  |  |
|   | Authentifizierungsmodus angeben:                                                                                        |    |  |  |  |
| i | Benutzerauthentifizierung $\sim$                                                                                        |    |  |  |  |
| e | Anmeldeinformationen speichern                                                                                          |    |  |  |  |
|   | Anmeldeinformationen für alle Benutzer löschen                                                                          |    |  |  |  |
| / | Einmaliges Anmelden für dieses Netzwerk aktivieren                                                                      | 1  |  |  |  |
| v | Unmittelbar vor der Benutzeranmeldung ausführen                                                                         |    |  |  |  |
| 2 | Unmittelbar nach der Benutzeranmeldung ausführen                                                                        |    |  |  |  |
| 1 | Maximale Verzögerung (Sekunden): 10 🚔                                                                                   |    |  |  |  |
|   | Anzeige zusätzlicher Dialoge während des einmaligen<br>Anmeldens zulassen                                               |    |  |  |  |
|   | In diesem Netzwerk werden f ür die Computer- und die<br>Benutzerauthentifizierung separate virtuelle LANs<br>verwendet. |    |  |  |  |
|   |                                                                                                    |    |  |  |  |
|   |                                                                                                    |    |  |  |  |
|   |                                                                                                    |    |  |  |  |
|   | OK Abbreche                                                                                                    | en |  |  |  |

Abb. 9: Anmeldemodus auswählen

- 22. In das Eingabefenster die Benutzerkennung (b\*\*\*\*\*) mit der Erweiterung "@uni-hamburg.de" und das zugehörige Passwort eintragen (Abb. 10)
- 23. Mit "OK" bestätigen (Abb. 10)

|   | Windows-Sicherheit                                                                                                    | × |  |
|---|----------------------------------------------------------------------------------------------------|---|--|
|   | Anmeldeinformationen speichern                                                                                                    |   |  |
|   | Durch das Speichern der Anmeldeinformationen kann der<br>Computer eine Verbindung mit dem Netzwerk herstellen,<br>wenn Sie nicht angemeldet sind (beispielsweise zum<br>Herunterladen von Updates). |   |  |
|   | <kennung>@uni-hamburg.de</kennung>                                                                                                    |   |  |
|   | ••••••                                                                                                    |   |  |
|   | OK Abbrechen                                                                                                    | 1 |  |
| _ |                                                                                                    |   |  |

Abb. 10: Anmeldedaten eingeben

24. Alle offenen Eingabefenster schließen

#### 2. Aufbau der Verbindung

- 25. Mit einem Linksklick auf das Netzwerk-Icon die Liste der verfügbaren Netzwerke anzeigen lassen
- 26. Den Eintrag "eduroam" auswählen und auf "Verbinden" klicken (Abb. 11)

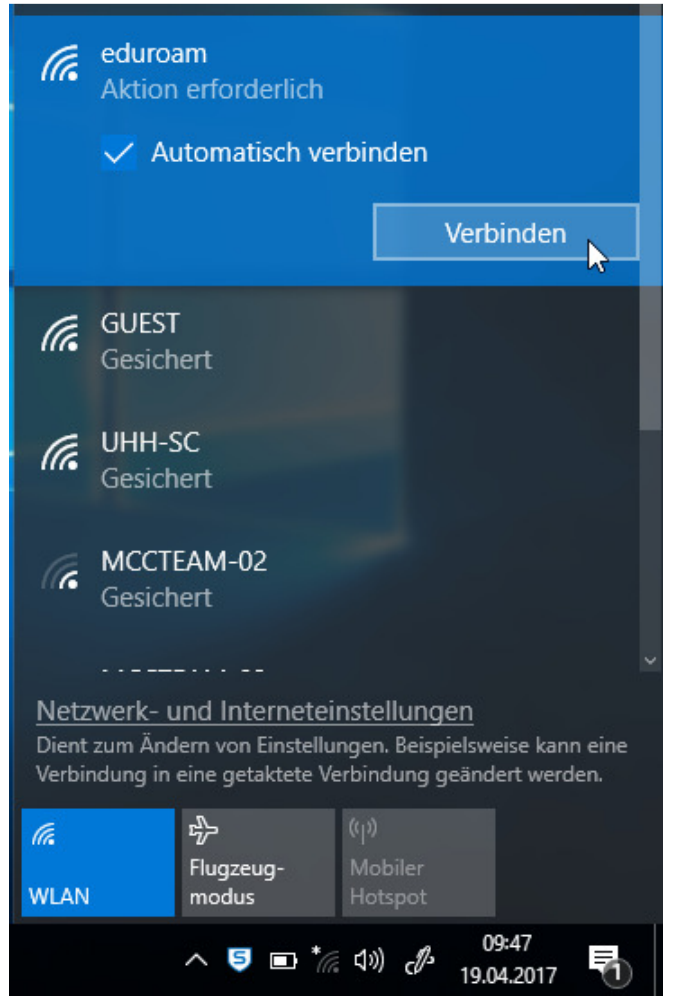

Abb. 11: Mit dem eduroam-WLAN verbinden

27. Die Meldung "Netzwerkanforderungen werden überprüft" (Abb. 12) verschwindet nach kurzer Zeit und

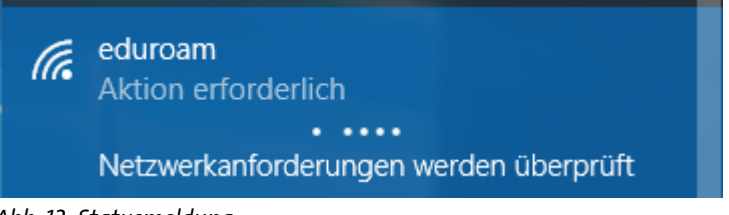

Abb. 12: Statusmeldung

28. das WLAN "eduroam" wird als "Verbunden, gesichert" angezeigt (Abb. 13)

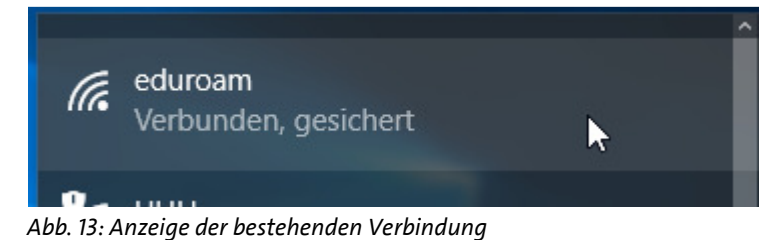

29. Zukünftig verbindet sich das Notebook automatisch mit dem eduroam-WLAN, sobald es sich mit eingeschalteter WLAN-Schnittstelle im Empfangsbereich befindet

#### 3. Konfiguration ändern oder korrigieren

Eine einmal erstellte Konfiguration lässt sich nicht mehr korrigieren. Sollte z.B. das Passwort fehlerhaft eingegeben worden sein, so wird Windows 8.1 keine Verbindung zum eduroam-WLAN aufbauen. Es wird in diesem Fall auch keine erneute Möglichkeit zur Eingabe eines neuen Passworts angeboten. Das gleiche Problem besteht, wenn eine Passwortänderung über das entsprechende Portal des RRZ vorgenommen wurde. In diesen Fällen muss die angelegte Konfiguration vollständig gelöscht und anschließend neu angelegt werden. Hierzu gehen Sie bitte wie folgt vor:

30. Windows-Eingabeaufforderung öffnen:

In das Windows-Suchfenster "cmd.exe" eintragen und Enter drücken (Abb. 14a und Abb. 14b)

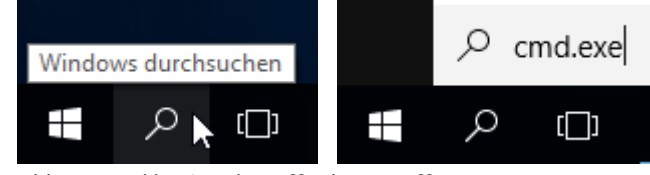

Abb. 14a und b: Eingabeaufforderung öffnen

31. Mit dem Befehl "netsh wlan delete profile eduroam" und bestätigen mit der Taste Enter die Konfiguration löschen (Abb. 15)

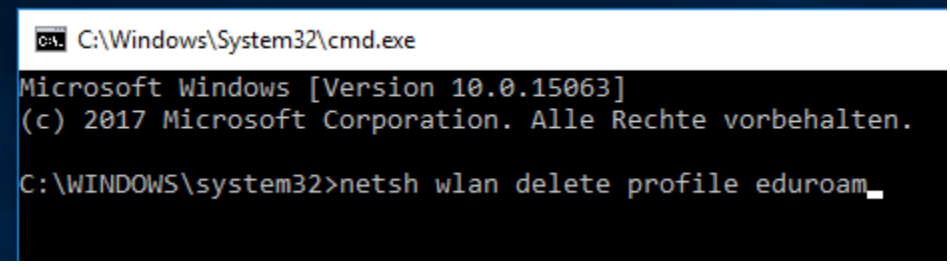

Abb. 15: Konfiguration löschen

32. Die Konfiguration des eduroam WLAN-Zugangs, wie unter Punkt 1. Konfiguration der WLAN-Schnittstelle beschrieben, erneut vornehmen